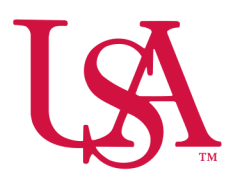

# UNIVERSITY OF South Alabama

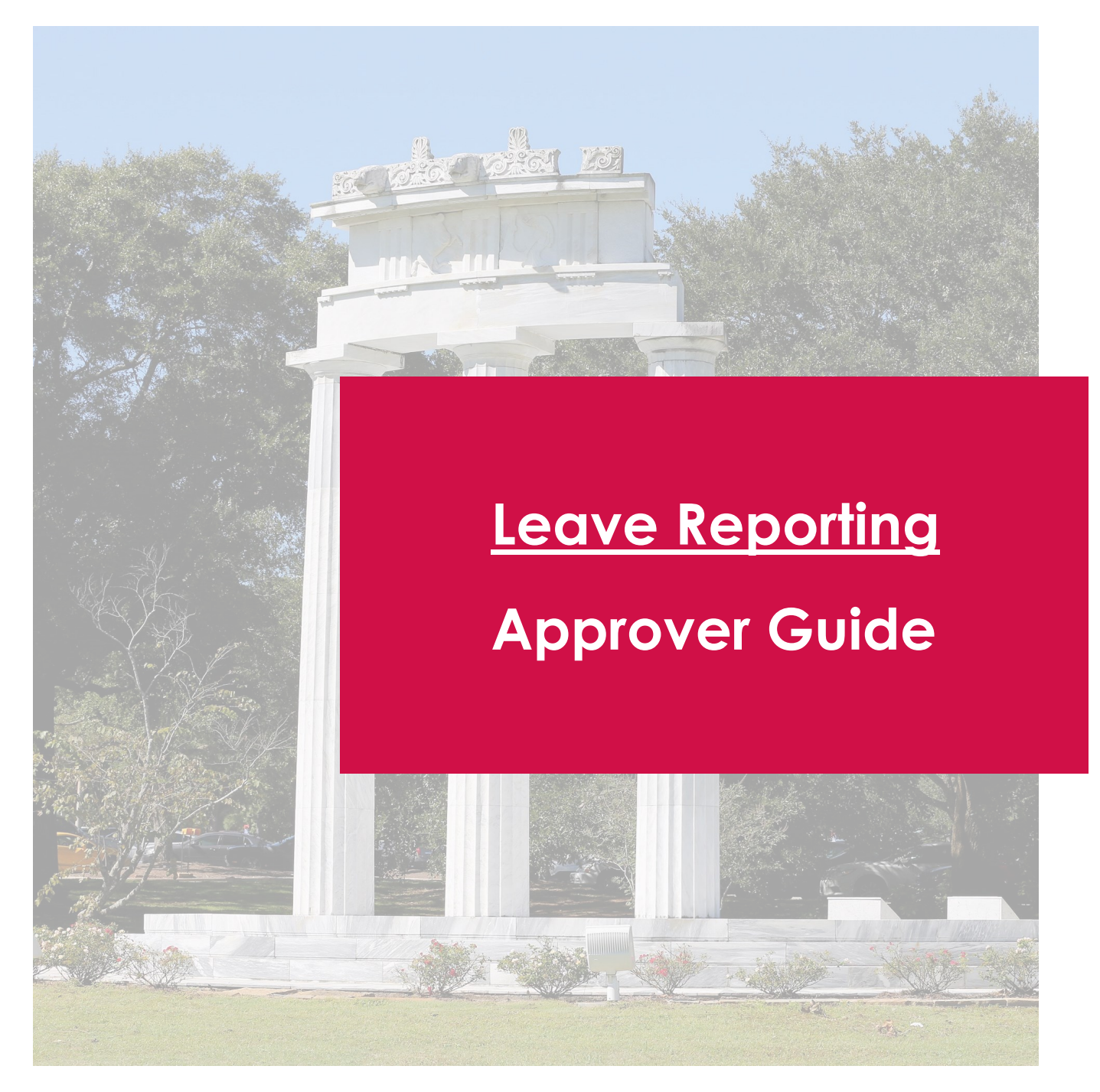

#### Employee Dashboard

The updated Employee Dashboard found under Employee Self-Service in PAWS has a new look which allows you to navigate and view your direct reports.

#### Approve Leave

Under "My Activities" on the right-side of the Employee Dashboard, select Approve Leave Report.

Please visit the Payroll site for pay period calendars to see upcoming deadlines https://www.southalabama.edu/departments/ financialaffairs/ayroll/calendar.html

# Leave Deadlines

Employee5:00 PM of the 15th day of the following monthApproval5:00 PM of the 20th day of the following month

If there are multiple approvers, ALL approvers must have approved

| 🔡 🥝 ellucian                |               |                                                 |        |          |   | 🔅 👤 Miss Pawla                           |  |
|-----------------------------|---------------|-------------------------------------------------|--------|----------|---|------------------------------------------|--|
| Employee Dashboard          |               |                                                 |        |          |   |                                          |  |
| Miss Pawla<br>My Profile    |               | Leave Balances as of 02/02<br>Vacation in hours | 312.96 | 1,404.09 |   |                                          |  |
|                             |               |                                                 |        |          |   | Full Leave Balance Information           |  |
| Pay Information             |               |                                                 |        |          | ~ | My Activities                            |  |
| Latest Pay Stub: 01/06/2023 | All Pay Stubs | Deductions History                              |        |          |   | Enter Time                               |  |
| Earnings                    |               |                                                 |        |          | ^ | Approve Time                             |  |
| Benefits                    |               |                                                 |        |          |   | Approve Leave Report                     |  |
| Taxes                       |               |                                                 |        |          | ~ | Electronic Personnel Action Forms (EPAF) |  |
| Job Summary                 |               |                                                 |        |          | ~ | Faculty Load and Compensation            |  |
| Employee Summary            |               |                                                 |        |          | ^ |                                          |  |

## Approve Time View

On the Leave Report Approvals screen you will see the status of time submitted by your direct reports. You're able to view previous pay periods from the drop down.

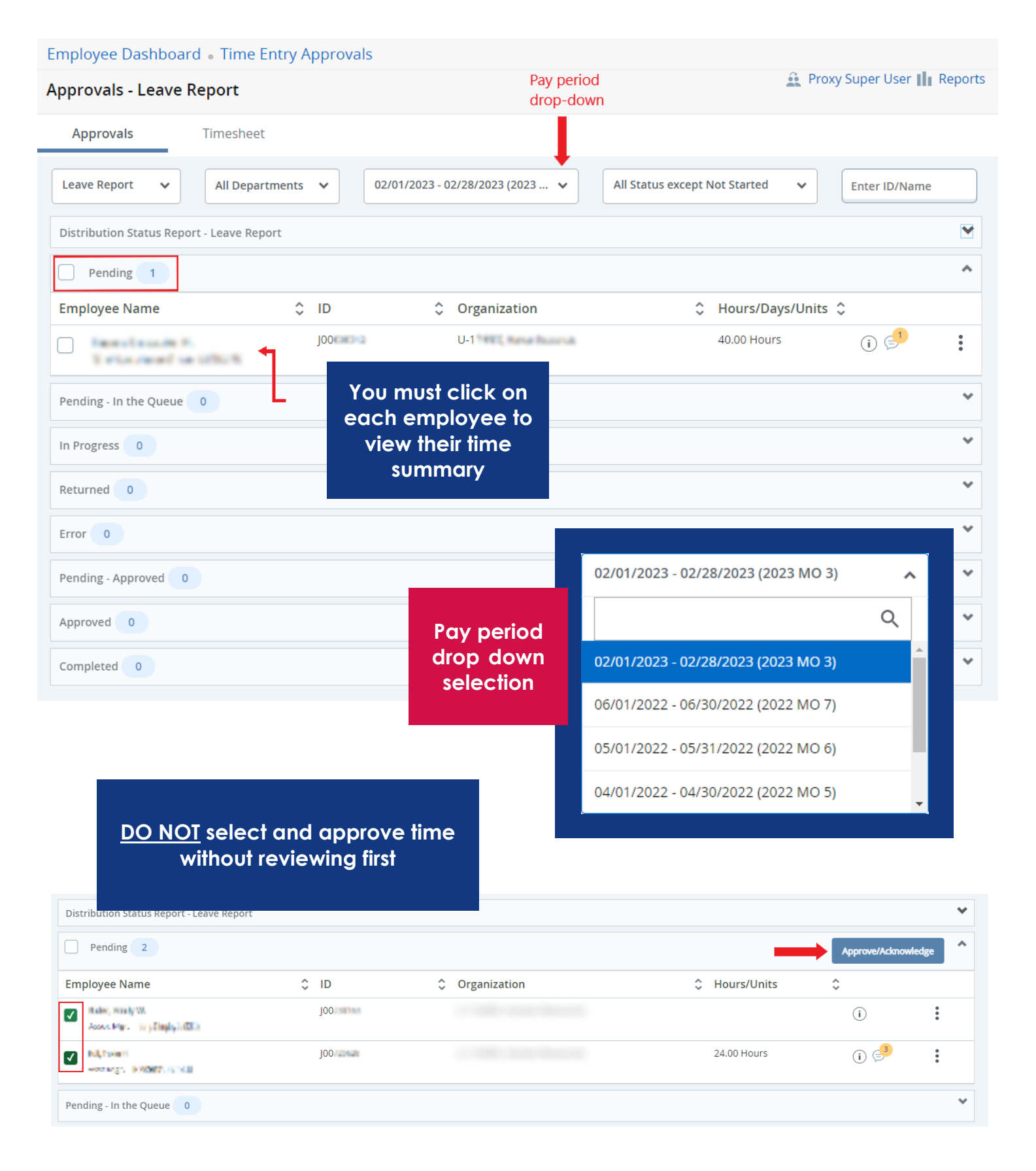

# Time Summary

Clicking an employee from the approval view will bring you to their leave summary. You should view any submissions, review any related comments, and either approve or return their leave for correction.

| Employee Dashboard                                                             | d • Time Er           | ntry Approv              | als • mr                  | Complex                 | the Others     | HARAC U    | 1.4000 Feb     | • Previe       |  |
|--------------------------------------------------------------------------------|-----------------------|--------------------------|---------------------------|-------------------------|----------------|------------|----------------|----------------|--|
| Leave Report Detail                                                            | Summary               | ,<br>,                   |                           |                         |                |            |                |                |  |
| Pay Period: 02/01/2023 - 02/2                                                  | 28/2023 40.0          | 0 Hours Pe               | ending Submi              | itted On 03/0           | 01/2023, 09:58 | АМ         |                | Ē              |  |
| Time Entry Detail                                                              |                       |                          |                           |                         |                |            |                |                |  |
| Date                                                                           | Earn Code             |                          |                           |                         | Shift          | Total      | -              |                |  |
| 02/07/2023                                                                     | VAC, Vacation         |                          |                           |                         | 1              | 8.00 Hours |                |                |  |
| 02/10/2023                                                                     | VAC, Vacation         |                          |                           |                         | 1              | 8.00 Hours |                |                |  |
| 02/16/2023                                                                     | VAC, Vacation         |                          |                           |                         | 1              | 8.00 Hours |                |                |  |
| 02/17/2023                                                                     | VAC, Vacation         |                          |                           |                         | 1              | 8.00 Hours |                |                |  |
| 02/20/2023                                                                     | VAC, Vacation         |                          |                           |                         | 1              | 8.00 Hours | 1              |                |  |
| Summary                                                                        |                       |                          |                           |                         |                |            |                |                |  |
| Earn Code                                                                      | Shift                 | Week 1                   | Week 2                    | Week 3                  | Week 4         | Week 5     | Total          |                |  |
| VAC, Vacation                                                                  | 1                     |                          | 16.00                     | 16.00                   | 8.00           |            | 40.00 Hours    |                |  |
| Total Hours                                                                    |                       |                          | 16.00                     | 16.00                   | 8.00           |            |                |                |  |
| Routing and Status                                                             |                       |                          |                           |                         |                |            | D              | ON'T FORGET    |  |
| Name                                                                           |                       | Action                   |                           | Date 8                  | & Time         |            | All c          | approvers must |  |
| SouthPaw                                                                       |                       | Originated 02/2          |                           |                         | 2023, 03:29 PN | 1          | deadline       |                |  |
| SouthPaw                                                                       |                       | Submitted 03/01          |                           |                         |                | 1          | -              | aeaaline       |  |
| Pawla, Miss                                                                    |                       | Pending Approval         |                           |                         |                |            |                |                |  |
| Bonner, Jo                                                                     | In the Queue          |                          |                           |                         |                |            |                |                |  |
| Comment (Optional):                                                            |                       |                          |                           |                         |                |            |                |                |  |
| Add Comment                                                                    | Don't for<br>when ret | get to add<br>urning for | comments<br>correction    | S                       |                |            |                |                |  |
| 2000 characters remaining                                                      |                       |                          |                           |                         |                |            |                |                |  |
| Confidential Comment                                                           |                       |                          |                           |                         |                |            |                |                |  |
| SouthPaw<br>Added on 02/02/2023 (04:26 PM<br>Vacation taken Feb 7, 10, 16, 17, | I)<br>, 20            | View emp<br>comment      | oloyee<br>is here         |                         |                |            |                |                |  |
| SouthPaw<br>Added on 03/01/2023 (09:58<br>Leave Report recalled (Syster        | AM)<br>m Generated)   | Notice the their time    | e employee<br>sheet for c | e recallec<br>orrectior | 1              |            | Ļ              | Ļ              |  |
|                                                                                |                       | Re                       | eturn                     |                         | Details        | Return     | for correction | Approve        |  |

## Successfully Approved

After approving, you will see the updated Status at the top and bottom of the summary. If there are other approvers, you will see their status as well.

| Leave Report Detai                 | l Summa    | ry           |                   |                     | 0                    | Leave Repo            | ort suc   | cessfully appro                                                                               | oved.  |   |
|------------------------------------|------------|--------------|-------------------|---------------------|----------------------|-----------------------|-----------|-----------------------------------------------------------------------------------------------|--------|---|
| Pay Period: 02/01/2023 - 02/2      | 28/2023 4  | 0.00 Hours F | Pending Subm      | itted On 03/0       | 1/2023, 09:58 A      | M                     |           |                                                                                               |        |   |
| Time Entry Detail                  |            |              | 1                 |                     |                      |                       |           |                                                                                               |        |   |
| Date                               | Earn Code  |              |                   |                     | Shift                | Total                 |           |                                                                                               |        |   |
| 02/07/2023                         | VAC, Vacat | ion          |                   |                     | 1                    | 8.00 Hours            |           |                                                                                               |        |   |
| 02/10/2023                         | VAC, Vacat | ion          |                   |                     | 1                    | 8.00 Hours            |           | You may still recall the<br>leave after approving,<br>but before the deadline<br>if necessary |        |   |
| 02/16/2023                         | VAC, Vacat | ion          |                   |                     | 1                    | 8.00 Hours            |           |                                                                                               |        |   |
| 02/17/2023                         | VAC, Vacat | ion          |                   |                     | 1                    | 8.00 Hours            |           |                                                                                               |        |   |
| 02/20/2023                         | VAC, Vacat | ion          |                   |                     | 1                    | 8.00 Hours            |           |                                                                                               |        |   |
| Summary                            |            |              |                   |                     |                      |                       |           |                                                                                               |        |   |
| Earn Code                          | Shift      | Week 1       | Week 2            | Week 3              | Week 4               | Week 5                | Total     |                                                                                               |        |   |
| VAC, Vacation                      | 1          |              | 16.00             | 16.00               | 8.00                 |                       | 40.00 Ho  | urs                                                                                           |        |   |
| Total Hours                        |            |              | 16.00             | 16.00               | 8.00                 |                       |           |                                                                                               |        |   |
| Pouting and Status                 |            |              |                   |                     |                      |                       |           |                                                                                               |        |   |
| Name                               |            | Action       |                   | Date &              | Time                 |                       |           |                                                                                               |        |   |
| SouthPaw                           |            | Origina      | ted               | 02/24/              | 2023. 03:29 PM       |                       |           |                                                                                               |        |   |
| SouthPaw                           | Submitted  |              |                   | 03/01/2             | 2023, 09:58 AM       |                       |           |                                                                                               |        |   |
| Pawla, Miss                        |            |              |                   | 03/06/2             | 03/06/2023, 09:34 AM |                       |           |                                                                                               |        |   |
| Bonner, Jo                         |            | Pendin       | g Approval        |                     |                      |                       |           |                                                                                               |        |   |
| Comment (Optional):                |            |              |                   |                     |                      |                       |           |                                                                                               |        |   |
|                                    |            |              |                   |                     |                      | Return                |           | Details                                                                                       | Recall |   |
|                                    |            |              |                   |                     |                      |                       |           |                                                                                               |        |   |
| In Progress 0                      |            | Back or      | n the             |                     |                      |                       |           |                                                                                               |        | * |
|                                    | /          | Approve      | Leave             |                     |                      |                       |           |                                                                                               |        | • |
| Returned 1                         | SC         | creen, yo    | ou'll see         |                     |                      |                       |           |                                                                                               |        | ^ |
| Employee Name                      | The the    | e upaare     | a status          | Crganiz             | ation                |                       | Ŷ         | Hours/Units                                                                                   | \$     |   |
| the Long of                        |            | JOO          | 100               | 1-2000              | Haman Rosevers       |                       |           |                                                                                               | (i) 🔁  | : |
| Error 0                            |            |              |                   |                     |                      |                       |           |                                                                                               |        | * |
| Pending - Approved 0               |            |              |                   |                     |                      |                       |           |                                                                                               |        | * |
| Approved 1                         |            |              |                   |                     |                      |                       |           |                                                                                               |        | ^ |
| Employee Name                      |            | \$ II        |                   |                     |                      |                       |           | Hours/Units                                                                                   | \$     |   |
| Mi, Inde B.<br>Hillman (* Colline) |            | Jd           | Conta<br>payroll@ | ct Payro<br>southal | oll at 460<br>abama. | ) 6471, o<br>.edu sho | or<br>uld | 24.00 Hours                                                                                   | (i)    | : |
|                                    |            |              | у                 | ou nee              | d assista            | ince                  |           |                                                                                               |        |   |